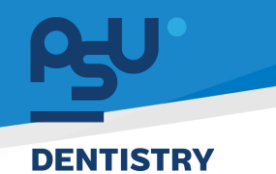

<mark>คู่มีอคารใช้งานระบบ (User Manual)</mark> Document Version 2.0

# โครงการพัฒนาระบบสารสนเทศ สำหรับบริหารจัดการศูนย์ทันตกรรมดิจิทัล

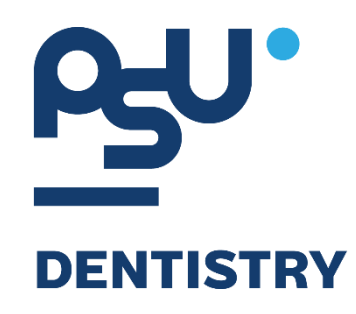

# คู่มือการใช้งานระบบ (User Manual) สำหรับผู้ใช้งาน ระบบจัดการคิว (QMS)

V.2.0

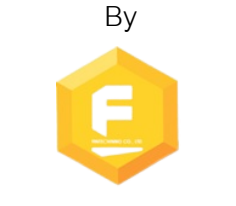

Fintechinno Co., Ltd.

Copyright © By Fintechinno Co., Ltd. All rights reserved. Unauthorized duplication is strictly prohibited.

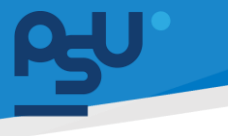

Document Version 2.0

DENTISTRY

### ประวัติการแก้ไขเอกสาร (Revision History)

| Version | Date       | Description                 | ผู้จัดทำ                                  | ผู้อนุมัติ                 |
|---------|------------|-----------------------------|-------------------------------------------|----------------------------|
| 1.0     | 01/10/2567 | สร้างเอกสาร                 | <b>(</b> นางสาวเจนีก้า เอ กลิเลียน<br>โน) | (นายณัฐปฐากร อมร<br>วัฒนา) |
| 2.0     | 12/12/2567 | เพิ่มการใช้งานระบบจัดการคิว | (นางสาวอรณัฐ วิเชียรเพชร)                 | (นายณัฐปฐากร อมร<br>วัฒนา) |

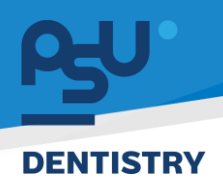

## สารบัญ

| 1. | การเ   | ข้าสู่ระบบ1                           |
|----|--------|---------------------------------------|
|    | 1.1.   | สำหรับผู้ใช้งานที่ไม่มี PSU Passport1 |
|    | 1.2.   | สำหรับผู้ใช้งานที่มี PSU Passport     |
| 2. | การเรื | ลือกภาษาของระบบ5                      |
| 3. | การใ   | ช้งานระบบจัดการคิว7                   |
|    | 3.1.   | การเลือกจุดเรียกคิว7                  |
|    | 3.2.   | การเรียกคิว                           |
|    | 3.3.   | การพักคิว10                           |
|    | 3.4.   | การส่งต่อคิวไปยังคลินิกอื่น12         |

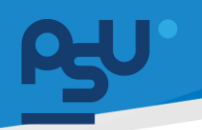

#### DENTISTRY

- 1. การเข้าสู่ระบบ
  - 1.1. สำหรับผู้ใช้งานที่ไม่มี PSU Passport

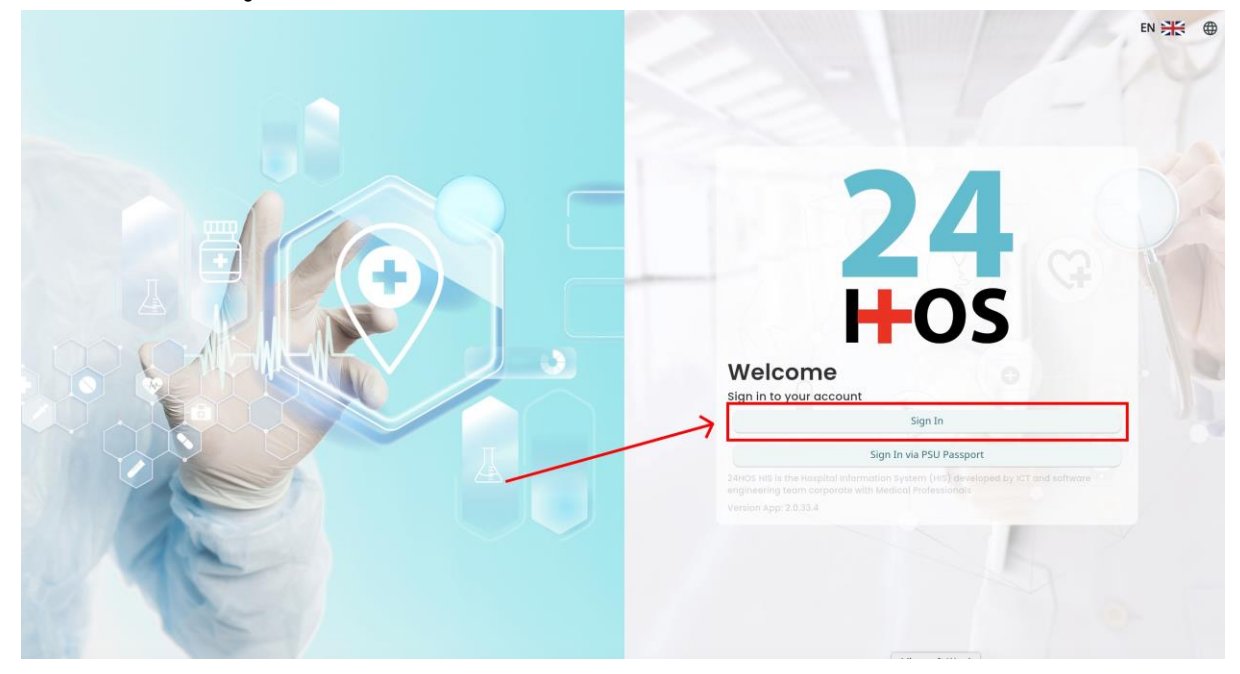

คู่ม<mark>ือการใช้งานระบบ (User Manual</mark>)

Document Version 2.0

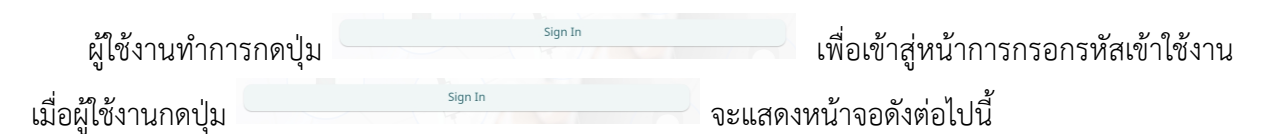

| Si          | gn in to your accour | nt               |  |  |
|-------------|----------------------|------------------|--|--|
|             | สื่อผู้ใส่งาน        |                  |  |  |
| Password    | วรัสม่าน             |                  |  |  |
| Remember me | 8                    | Forgot Password? |  |  |
|             | Sign In              |                  |  |  |
|             |                      |                  |  |  |
|             |                      |                  |  |  |
|             |                      |                  |  |  |
|             |                      |                  |  |  |
|             |                      |                  |  |  |
|             |                      |                  |  |  |

จากนั้นผู้ใช้งานทำการกรอกข้อมูล 2 ช่องคือ Username or email (ชื่อผู้ใช้) และ Password (รหัสผ่าน)

**PSU** ทู่มีอคารใช้งานระบบ (User Manual) Document Version 2.0

| SINGLE SI         | GN-ON (DEV)      |  |
|-------------------|------------------|--|
|                   |                  |  |
| Sign in to        | your account     |  |
| Username or email |                  |  |
| Password          |                  |  |
| 🗌 Remember me     | Forgot Password? |  |
|                   | Sign In          |  |
|                   |                  |  |
|                   |                  |  |

หลังจากกรอกชื่อผู้ใช้และรหัสผ่านให้ผู้ใช้งานกดปุ่ม เข้าสู่ระบบ

|                          | Permission                          |
|--------------------------|-------------------------------------|
|                          | Qr   Doctor     & Developer Backend |
| <b>24</b><br><b>⊢</b> os |                                     |
|                          |                                     |

เมื่อเข้าสู่ระบบแล้ว จะแสดงหน้าจอการเลือกสิทธิการเข้าใช้งานระบบ ตามตัวอย่างโดยผู้ใช้งานเลือกสิทธิ ที่จะเข้าใช้งาน

Sign In

เพื่อ

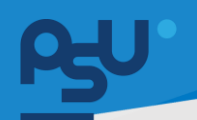

ค<mark>ู่มือการใช้งานระบบ (User Manual)</mark>

Document Version 2.0

#### DENTISTRY

## 1.2. สำหรับผู้ใช้งานที่มี PSU Passport

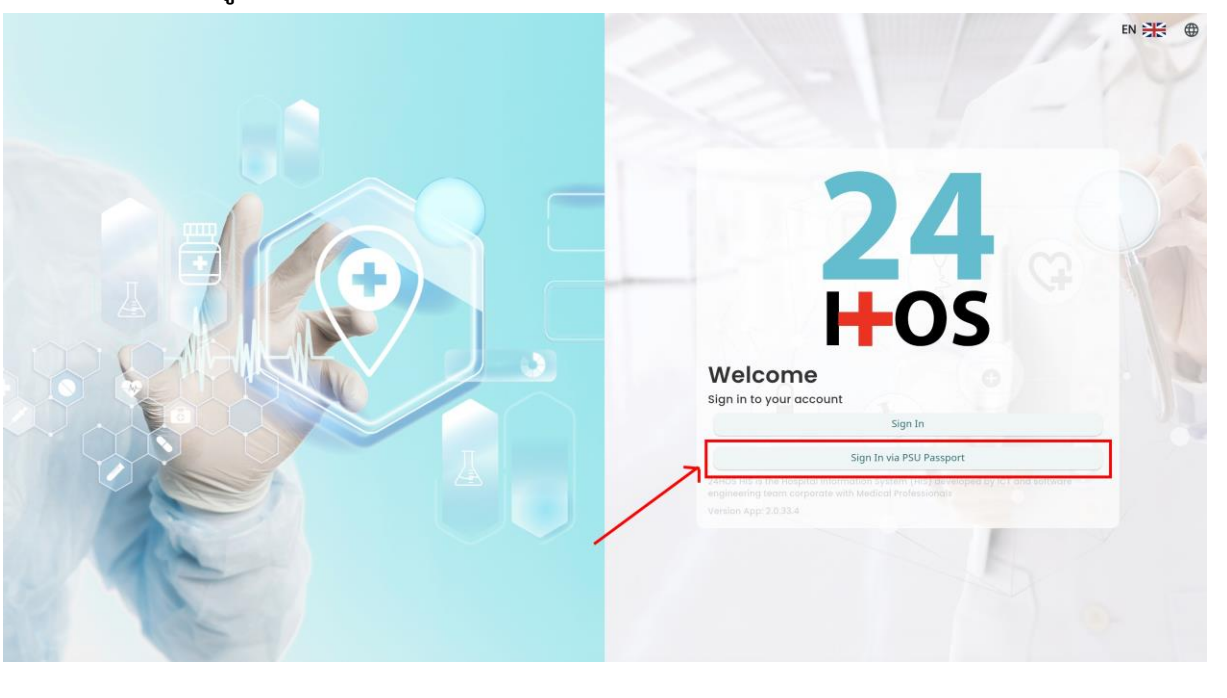

ผู้ใช้งานทำการกดปุ่ม <sup>Sign In via PSU Passport</sup> เพื่อเข้าสู่หน้าการกรอกรหัสเข้าใช้งาน เมื่อผู้ใช้งานกดปุ่ม <sup>Sign In via PSU Passport</sup> จะแสดงหน้าจอดังต่อไปนี้

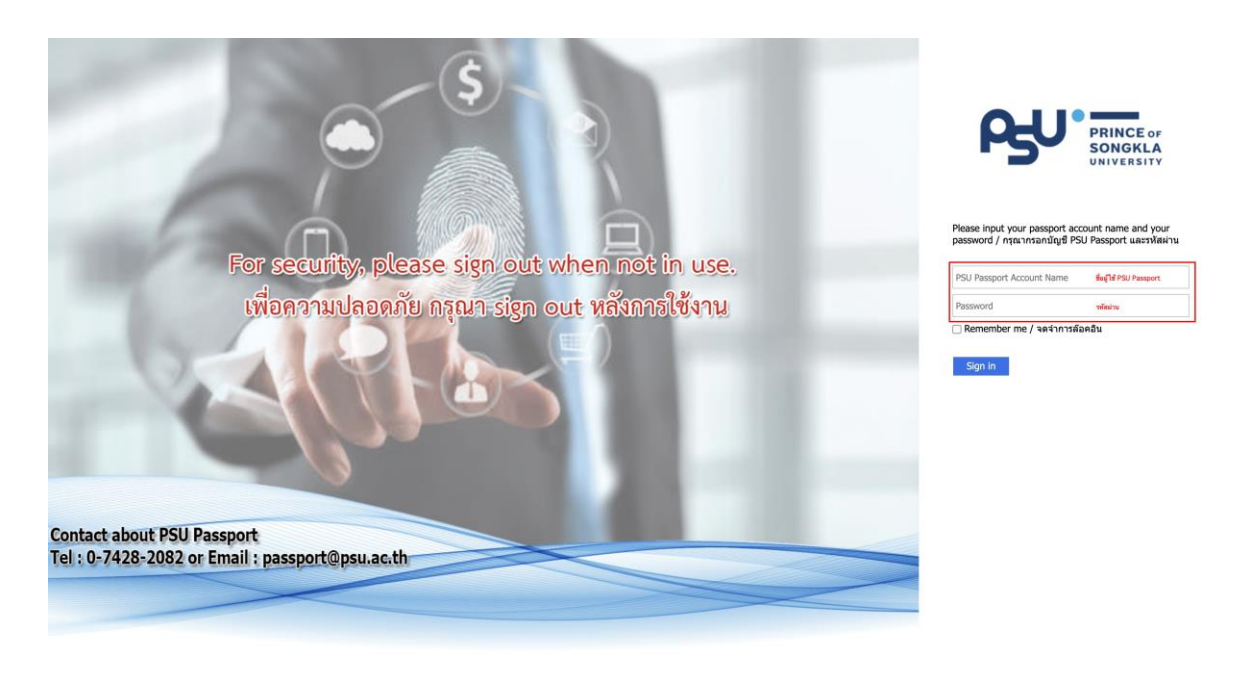

จากนั้นผู้ใช้งานทำการกรอกข้อมูล 2 ช่องคือ PSU Passport Account Name (ชื่อผู้ใช้) และ Password (รหัสผ่าน)

All rights reserved. Unauthorized duplication is strictly prohibited.

| DENTISTR | Y                        |                                                                                                    |                                                                                                    | ค <b>ูมอการเ</b> ขงานร | cument Version 2.0 |
|----------|--------------------------|----------------------------------------------------------------------------------------------------|----------------------------------------------------------------------------------------------------|------------------------|--------------------|
|          |                          | ß                                                                                                    | PRINCE OF<br>SONGKLA<br>UNIVERSITY                                                                 |                        |                    |
|          | หลังจากกรอกชื่อผู้ใช้และ | Please input your pass<br>password / กรุณากรอก<br>Remember me / จด<br>Sign in<br>รรหัสผ่านให้ผู้ใช้งานกดป่ะ | port account name and you<br>มัญขี PSU Passport และรหัสผ่<br>จำการล้อคอิน<br>ม Sign in เพื่อเข้าส่ | ງ <b>ນ</b>             |                    |
|          | 24<br>H-C                | <b>4</b><br><b>3</b>                                                                                        | Nurse   Vr Doctor   Developer Backend                                                              | Permission             |                    |

เมื่อเข้าสู่ระบบแล้ว จะแสดงหน้าจอการเลือกสิทธิการเข้าใช้งานระบบ ตามตัวอย่างโดยผู้ใช้งานเลือกสิทธิ ที่จะเข้าใช้งาน

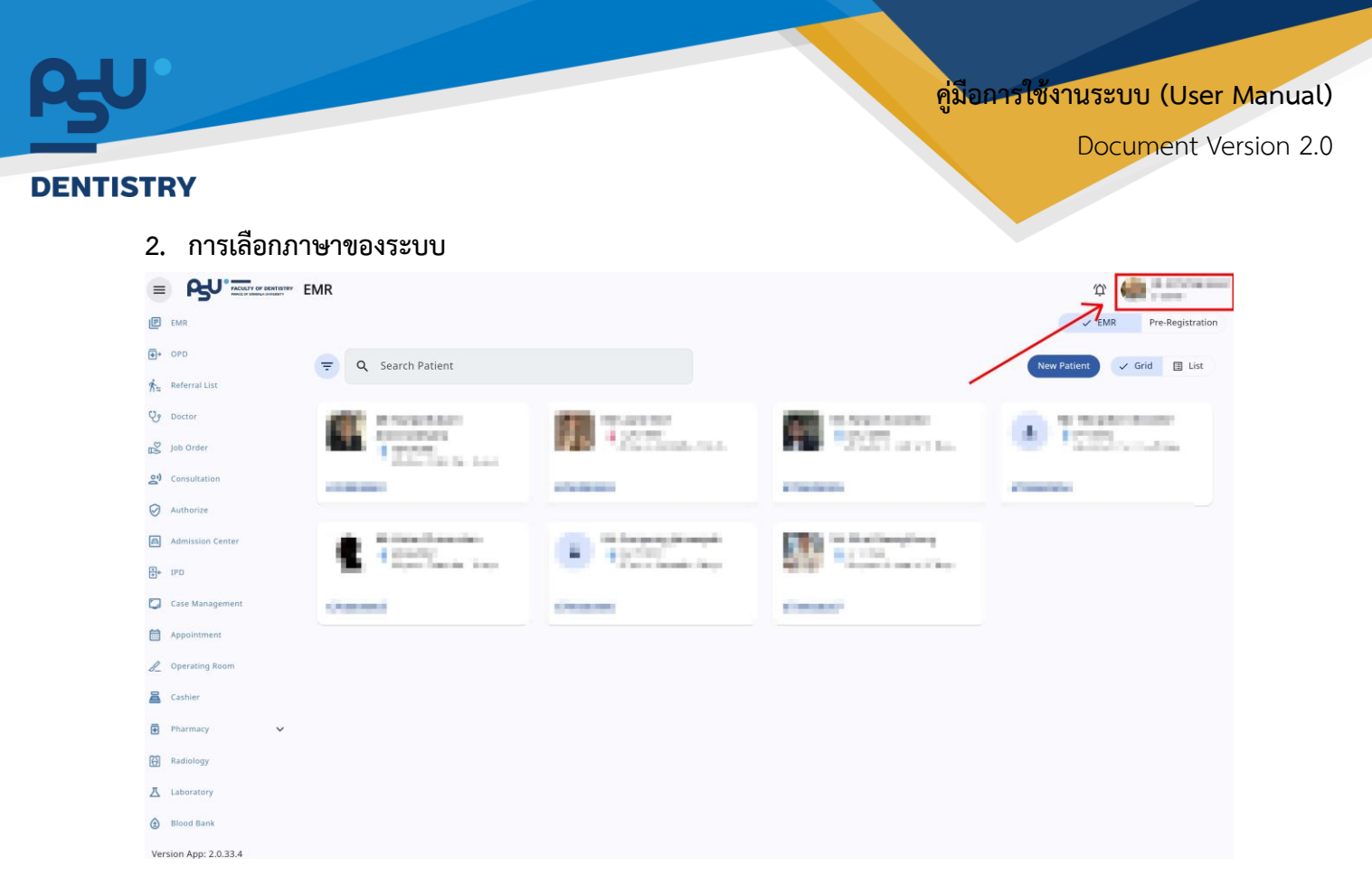

เมื่อผู้ใช้งานเข้าสู่หน้าหลักแล้วให้กดที่ Account Profile (ข้อมูลส่วนตัวผู้ใช้) ตามรูปข้างต้น หลังจากที่กด จะขึ้นตามหน้าจอดังต่อไปนี้

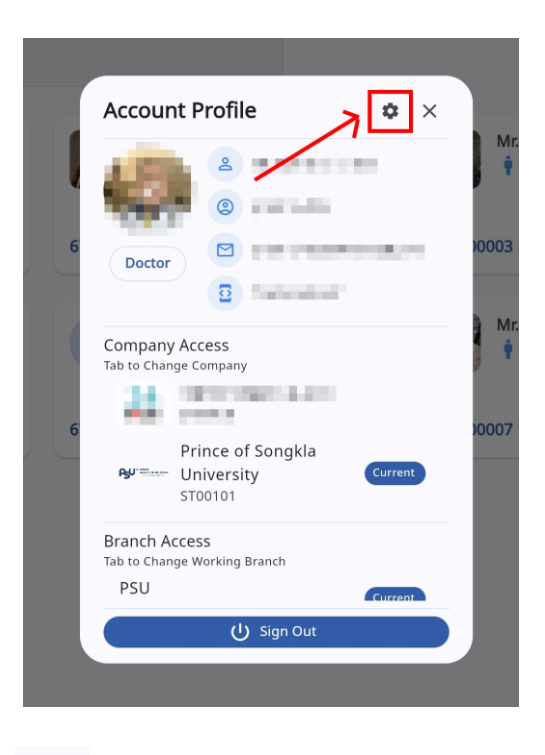

\$ ให้กดไปที่ไอคอนฟันเฟือง

เพื่อเข้าสู่หน้าตั้งค่าระบบ เมื่อกดแล้วจะขึ้นตามหน้าจอดังต่อไปนี้

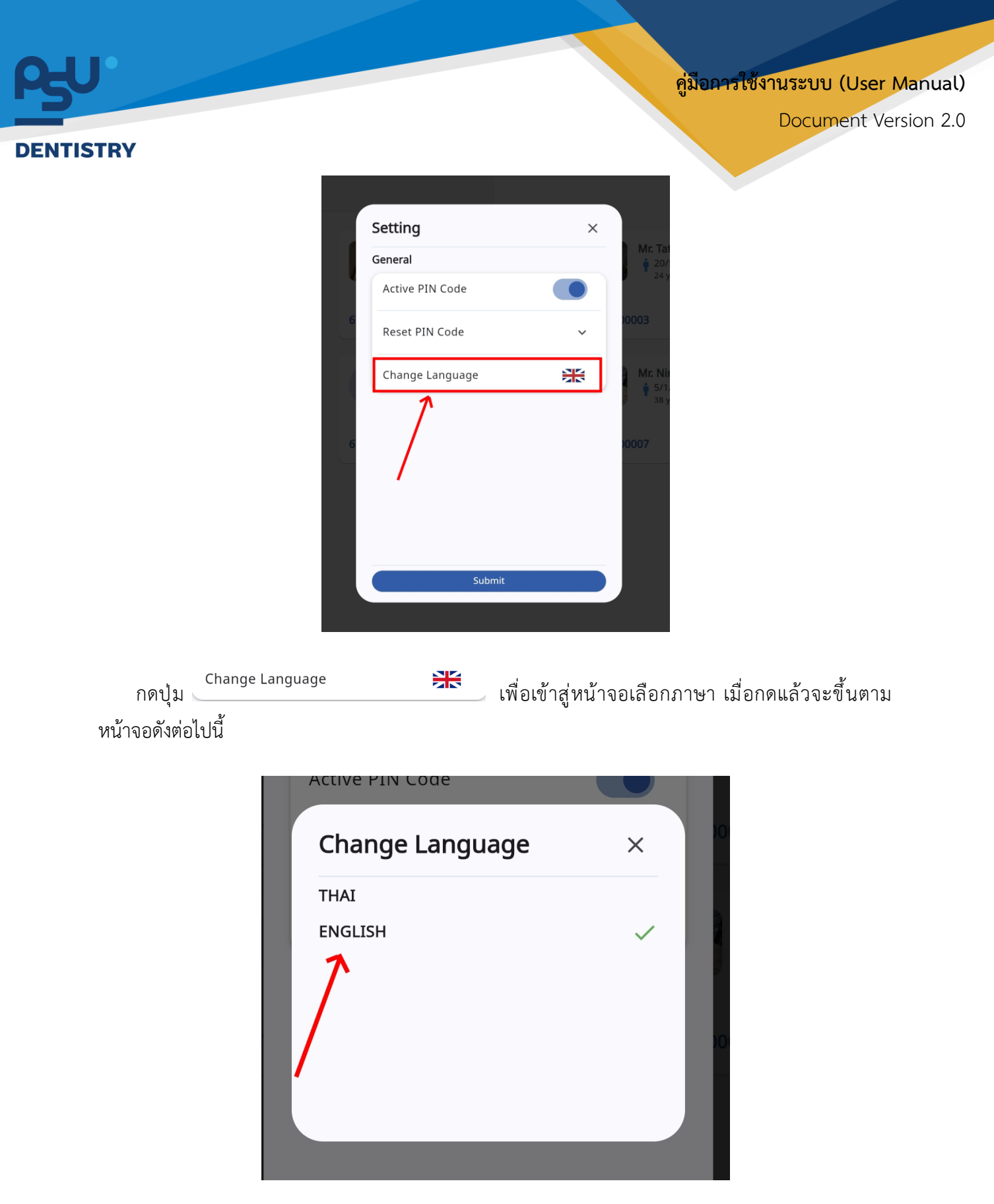

ให้ผู้ใช้งานเลือกภาษาที่ต้องการตามรายการภาษาข้างต้น หลังจากนั้นระบบจะเปลี่ยนภาษาตามที่ผู้ใช้งาน เลือก

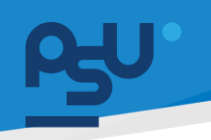

Document Version 2.0

#### DENTISTRY

- 3. การใช้งานระบบจัดการคิว
  - 3.1. การเลือกจุดเรียกคิว

| ຣະບບຈັດ      | าการ                  | คิว                       |                     |            |     |                         |              |              |              |              |     |  | Û |   |
|--------------|-----------------------|---------------------------|---------------------|------------|-----|-------------------------|--------------|--------------|--------------|--------------|-----|--|---|---|
| จุดรับบริการ | s:- ช่                | อง/ห้องรับบริการ: -       |                     |            |     |                         |              |              |              |              |     |  |   |   |
| €            | Q<br>Search           | Search QMS                |                     |            |     |                         |              |              |              |              |     |  |   |   |
| รอเรียกคิว   | <b>e</b> <sub>n</sub> | าลังดำเนินการ คิวที่เสร็จ | เส้น คิวที่ถูกเรียก | าไปแล้ว    |     |                         |              |              |              |              |     |  |   | C |
| Queue        |                       | Queue Date/Time 🚞         | Waiting Time        | Station    |     | - HN -                  | Patient Name | Patient Type | Visit Type 📃 |              |     |  |   |   |
| W001         |                       | 24/12/2024   14:39        | 1h 45m              | เวซระเบียน | C C | QMS Clinic              | ×            |              |              | € (          | ٩ ( |  |   |   |
| W002         |                       | 24/12/2024   14:43        | 1h 41m              | เวชระเบียน |     | เลือกสถานพยาบาลที่รักษา | ~            |              |              | <del>(</del> | ٩ ( |  |   |   |
|              |                       |                           |                     |            |     | เลือกช่อง/ห้องรับบริการ | ~            |              |              |              |     |  |   |   |
|              |                       |                           |                     |            |     |                         |              |              |              |              |     |  |   |   |
|              |                       |                           |                     |            |     |                         |              |              |              |              |     |  |   |   |
|              |                       |                           |                     |            | Ū   | บันทึก                  |              |              |              |              |     |  |   |   |
|              |                       |                           |                     |            |     |                         |              | ,            |              |              |     |  |   |   |
|              |                       |                           |                     |            |     |                         |              |              |              |              |     |  |   |   |
|              |                       |                           |                     |            |     |                         |              |              |              |              |     |  |   |   |
|              |                       |                           |                     |            |     |                         |              |              |              |              |     |  |   |   |
|              |                       |                           |                     |            |     |                         |              |              |              |              |     |  |   |   |

เมื่อเข้าสู่ระบบจัดการคิวแล้ว จะแสดงหน้าต่างให้ผู้ใช้งานเลือกสถานพยาบาลที่รักษา และช่อง/ห้องรับ บริการ

| C                 | QMS Clinic                                    | × |
|-------------------|-----------------------------------------------|---|
|                   | เวชระเบียน                                    | ~ |
|                   | Medical Records unit                          | ~ |
|                   |                                               |   |
|                   |                                               |   |
| Ō                 | บันทึก                                        |   |
| อเลือกจุดเรียกคิว | วเรียบร้อยแล้ว ให้กดที่ปุ่ม <sup>บันทึก</sup> |   |

Copyright © By Fintechinno Co., Ltd.

All rights reserved. Unauthorized duplication is strictly prohibited.

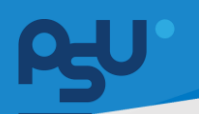

Document Version 2.0

#### DENTISTRY

| ວດດ້ານຮັດວ  |                  | ໄລກ (ທີ່ລຸກຄັນເມຣິດລຸດ:   |                      |           |   |    |   |              |   |              |              |   |   |   |    |               |   |
|-------------|------------------|---------------------------|----------------------|-----------|---|----|---|--------------|---|--------------|--------------|---|---|---|----|---------------|---|
| งุนรบบริการ | s                | 100/110/5005/115          |                      |           |   |    |   |              |   |              |              |   |   |   |    |               |   |
| Ţ           | Q                | Search QMS                |                      |           |   |    |   |              |   |              |              |   |   |   |    |               |   |
|             | *Sear            | ch by Queue Number, VN,   | HN and Patient's na  | ime       |   |    |   |              |   |              |              |   |   |   |    |               |   |
| รอเรียกคิว  | <mark>2</mark> ก | าลังดำเนินการ คิวที่เสรีเ | าสิ้น คิวที่ถูกเรียก | ເປັນເລັ່ວ |   |    |   |              |   |              |              |   |   |   |    |               | G |
| Queue       | =                | Queue Date/Time 🔤         | Waiting Time:        | Station   | = | HN | = | Patient Name | = | Patient Type | Visit Type 📃 |   |   |   |    |               | = |
| L001        |                  | 11/12/2024   14:05        | 0h 14m               | แลปนอก    |   |    |   |              |   | *            | *            | 4 | ٩ | 8 | E, | $\rightarrow$ |   |
| L002        |                  | 11/12/2024   14:19        | 0h 0m                | แลปนอก    |   |    |   | а<br>1       |   | -            | 141          | ~ | ¢ | 8 | ±, | $\rightarrow$ |   |
|             |                  |                           |                      |           |   |    |   |              |   |              |              |   |   |   |    |               |   |
|             |                  |                           |                      |           |   |    |   |              |   |              |              |   |   |   |    |               |   |

ระบบจะแสดงรายการคิวทั้งหมดที่เข้าใช้บริการในสถานพยาบาลที่เลือก

#### 3.2. การเรียกคิว

| จุดรับบริการ | ร: - ช่อง/ห้องรับบริการ: -     |                                           |              |            |      |             |    |              |            |   |     |   |    |               |   |
|--------------|--------------------------------|-------------------------------------------|--------------|------------|------|-------------|----|--------------|------------|---|-----|---|----|---------------|---|
| ₹            | Q Search QMS                   |                                           |              |            |      |             |    |              |            |   |     |   |    |               |   |
| รอเรียกคิว   | *Search by Queue Number, VN, H | IN and Patient's na<br>รัน คิวที่ถูกเรียก | me<br>ໄປແລ້ວ |            |      |             |    |              |            |   |     |   |    |               | C |
| Queue        | Queue Date/Time                | Waiting Time                              | Station      | =          | HN   | Patient Nam | ne | Patient Type | Visit Type | = |     |   |    |               | = |
| L001         | 11/12/2024   14:05             | 0h 14m                                    | แลปนอก       |            |      |             |    |              | -          |   | < ↓ |   | E, | $\rightarrow$ |   |
| L002         | 11/12/2024   14:19             | 0h 0m                                     | แลปนอก       |            |      |             |    | -            | -          |   | < ₽ | 8 | ±, | $\rightarrow$ |   |
|              |                                |                                           |              |            |      |             |    |              |            |   | 1   |   |    |               |   |
|              |                                |                                           |              |            |      |             |    |              |            |   |     |   |    |               |   |
|              |                                |                                           |              |            |      |             |    |              |            |   |     |   |    |               |   |
|              |                                |                                           |              |            |      |             |    |              |            |   |     |   |    |               |   |
|              |                                |                                           |              |            |      |             |    |              |            |   |     |   |    |               |   |
|              |                                |                                           |              |            |      |             |    |              |            |   |     |   |    |               |   |
|              |                                |                                           |              |            |      |             |    |              |            |   |     |   |    |               |   |
|              |                                |                                           |              |            |      |             |    |              |            |   |     |   |    |               |   |
|              |                                |                                           |              |            |      |             |    |              |            |   |     |   |    |               |   |
|              |                                |                                           |              |            |      |             |    |              |            |   |     |   |    |               |   |
|              |                                |                                           |              |            |      |             |    |              |            |   |     |   |    |               |   |
| e            | ให้ผู้ใช้งานกต                 | จที่ปุ่ม                                  | Ċ            | เพื่อเรียก | าคิว |             |    |              |            |   |     |   |    |               |   |

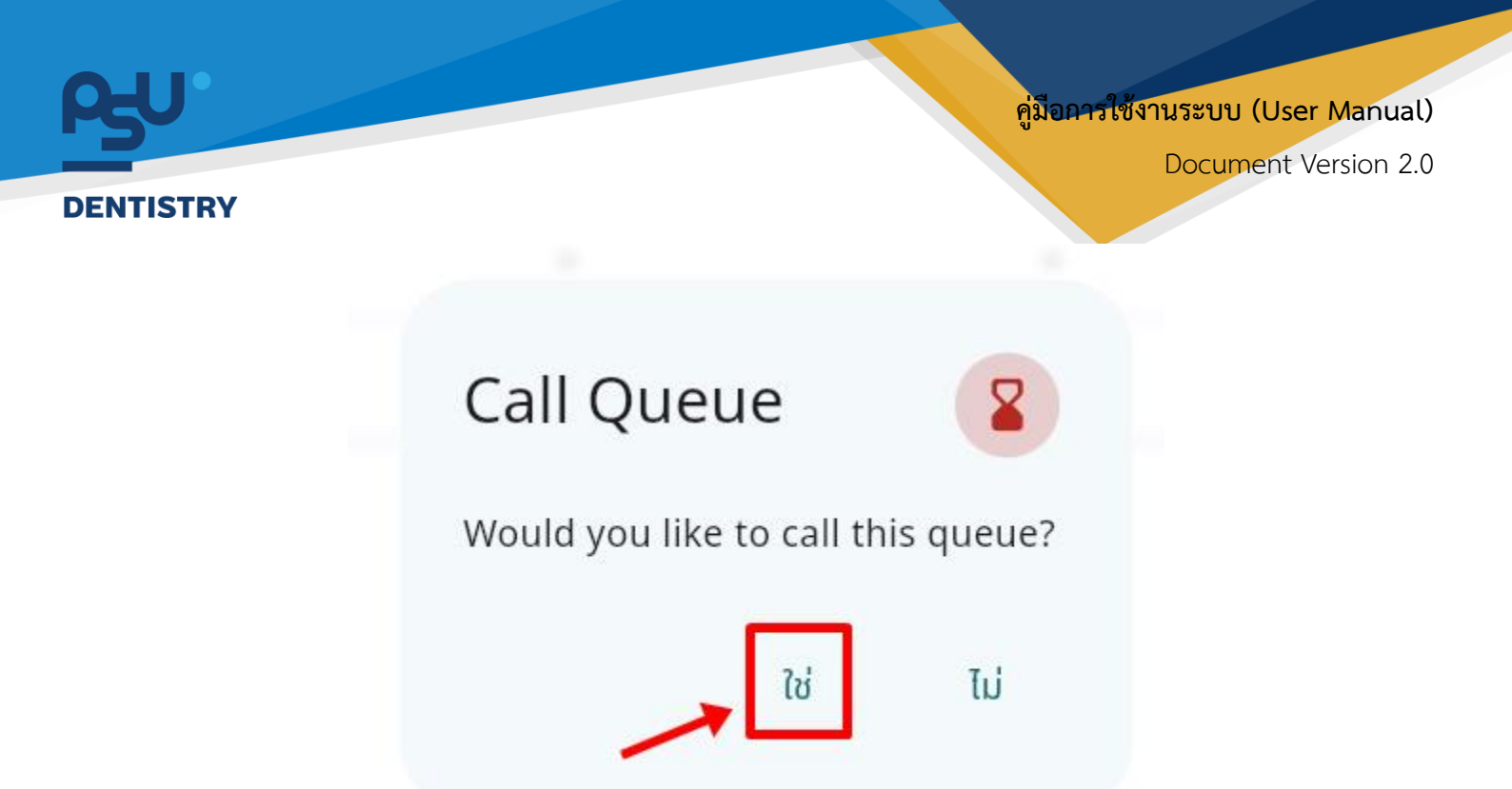

กด "**ใช่**" เพื่อยืนยันการเรียกคิว

| จุดรับบริกา | ร: - ช่อง/ห้องรับบริการ: -          |                        |      |              |                       |                                                   |   |
|-------------|-------------------------------------|------------------------|------|--------------|-----------------------|---------------------------------------------------|---|
| Ţ           | Q Search QMS                        |                        |      |              |                       |                                                   |   |
|             | *Search by Queue Number, VN, HN     | and Patient's name     |      |              |                       |                                                   |   |
| รอเรียกคิว  | ง 🌒 กำลังดำเนินการ 🔍 ควที่เสร็จสั่น | เ คิวที่ถูกเรียกไปแล้ว |      |              |                       |                                                   | G |
| Queue       | Queue Date/Time Wait                | ing Ti Station         | = HN | Patient Name | Patient Type Visit Ty | rpe 🚍                                             |   |
| L002        | 11/12/2024   14: 0h 0               | m uaduan               | 127  | 2            | 120 12                | $\leftarrow$ $\checkmark$ $\boxdot$ $\rightarrow$ |   |

รายการคิวจะถูกเปลี่ยนสถานะเป็น**กำลังดำเนินการ** 

| vision       vision                                                                                                    | อการใช้งานระบบ (User Manu |
|----------------------------------------------------------------------------------------------------|---------------------------|
| coduusms:     dev/NooSuusms:       coduusms:     dev/NooSuusms:       coduusms:     dev/NooSuusms:       coduusms:     dev/NooSuusms:       coduusms:     dev/NooSuusms:       coduusms:     dev/NooSuusms:       coduusms:     dev/NooSuusms:       coduusms:     dev/NooSuusms:       coduusms:     dev/NooSuusms:       coduusms:     dev/NooSuusmas       coduusmas     ofrightenrituus       coduusmas     ofrightenrituus | Document Version          |
| QoSuuSins: -       Q     Search QMS       *Gearch by Queue Number, VN, HN and Patient's name       solSun0;     Astrictiours     Ordinationity     Ordinationity     Ordinationity     Ordinationity     Visit Type       Queue     Queue Date/Time     Maiting Time     Station     HN     Patient Name     Patient Type     Visit Type       L002     11/12/2024     14:3     0h 0m     isaduen     -     -     -                                                                                                    |                           |
| Queue       Queue DaterTime       Maiduni Sum       Station       HN       Patient Name       Patient Type       Visit Type         L002       11/12/2024       14.3       0h 0m       saduon       -       -       -                                                                                                    |                           |
| Satisfundo     Astachitidums     Padinti Satisfundo     Padinti Satisfundo     HN     Padient Name     Padient Type     Visit Type       L002     11/12/2024     14:3     0h 0m     staduon     -     -     -     -                                                                                                    |                           |
| Queue   Queue Date/Time   Waiting Time   Station   HN   Patient Name   Patient Type   Visit Type     L002   11/12/2024   14:3   0h 0m   uaduon   -   -   -   -                                                                                                    | С                         |
| L002 11/12/2024   14:3 0h 0m uaduon                                                                                                    |                           |
|                                                                                                    | ← ✓ 🖳 →                   |
|                                                                                                    |                           |
| จากนั้นให้ผู้ใช้งานกดที่ปุ่ม 🗸 เพื่อจบการทำงานของคิวรับบริการ หรือก                                                                                                    | กดปุ่ม 🖽 เพื่อส่งคิวเข้า  |
| สถานพยาบาลอื่น                                                                                                    |                           |
| สามารถกดปุ่ม 🔿 เพื่อส่งคิวไปยังจุดบริการถัดไป หรือกดปุ่ม < เพื่อส่งศิ                                                                                                    | าวไปยังจุดบริการก่อนหน้า  |
| 3.3. การพักคิว                                                                                                    |                           |
| อุดรับบริการ: - ช่อง/ห้องรับบริการ: -                                                                                                    |                           |
| R Search QMS                                                                                                    |                           |

 องสะตาย
 Anderdaums
 Kniedraums
 Kniedraums
 Kniedraums
 Kniedraums
 Kniedraums
 Kniedraums
 Kniedraums
 Kniedraums
 Kniedraums
 Kniedraums
 Kniedraums
 Kniedraums
 Kniedraums
 Kniedraums
 Kniedraums
 Kniedraums
 Kniedraums
 Kniedraums
 Kniedraums
 Kniedraums
 Kniedraums
 Kniedraums
 Kniedraums
 Kniedraums
 Kniedraums
 Kniedraums
 Kniedraums
 Kniedraums
 Kniedraums
 Kniedraums
 Kniedraums
 Kniedraums
 Kniedraums
 Kniedraums
 Kniedraums
 Kniedraums
 Kniedraums
 Kniedraums
 Kniedraums
 Kniedraums
 Kniedraums
 Kniedraums
 Kniedraums
 Kniedraums
 Kniedraums
 Kniedraums
 Kniedraums
 Kniedraums
 Kniedraums
 Kniedraums
 Kniedraums
 Kniedraums
 Kniedraums
 Kniedraums
 Kniedraums
 Kniedraums
 Kniedraums
 Kniedraums
 Kniedraums
 Kniedraums
 Kniedraums
 Kniedraums
 Kniedraums
 Kniedraums
 Kniedraums
 Kniedraums
 Kniedraums
 Kniedraums
 Kniedraums
 Kniedraums
 Kniedraums
 Kniedraums
 Kniedraums
 Kniedraums
 Kniedraums
 Kniedraums

C

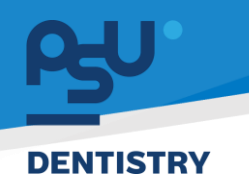

## Hold Queue

Would you like to hold this queue?

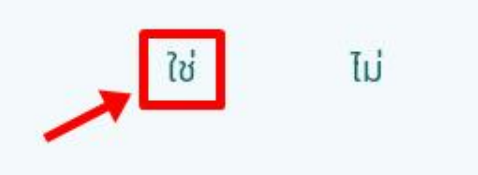

## กด "**ใช่**" เพื่อยืนยันการพักคิว

| รอเรียกคิว 🚺 | กำลังดำเนินการ คิวที่ | แสร็จสิ่น คิวที่ | ถูกเรียกไปแล้ว 0 |     |              |              |            |   |   |               | G |
|--------------|-----------------------|------------------|------------------|-----|--------------|--------------|------------|---|---|---------------|---|
| Queue =      | Queue Date/Time       | Waiting Ti       | Station          | HN  | Patient Name | Patient Type | Visit Type |   |   |               |   |
| L002         | 11/12/2024   14:      | 0h 0m            | แลปนอก           | (8) | •            |              | •          | 4 | ¢ | $\rightarrow$ |   |
|              |                       |                  |                  |     |              |              |            |   |   |               |   |
|              |                       |                  |                  |     |              |              |            |   |   |               |   |
|              |                       |                  |                  |     |              |              |            |   |   |               |   |
|              |                       |                  |                  |     |              |              |            |   |   |               |   |
|              |                       |                  |                  |     |              |              |            |   |   |               |   |
|              |                       |                  |                  |     |              |              |            |   |   |               |   |
|              |                       |                  |                  |     |              |              |            |   |   |               |   |
|              |                       |                  |                  |     |              |              |            |   |   |               |   |
|              |                       |                  |                  |     |              |              |            |   |   |               |   |

รายการคิวจะถูกเปลี่ยนสถานะเป็น**คิวที่ถูกเรียกไปแล้ว** 

| J  |                                                                                                    | คู่ม <b>ือการใช้</b> งานระบบ (User Ma |
|----|----------------------------------------------------------------------------------------------------|---------------------------------------|
|    |                                                                                                    | Document Versi                        |
| ST | RY                                                                                                    |                                       |
|    | รอเรียกคัว 🎱 กำลังดำเนินการ คิวทีเฮร็อสั้น คิวที่ถูกเรียกไปแล้ว 🔍                                                                                          | с                                     |
|    | Queue 🔤 Queue Date/Time: Walting Ti Station 🔤 HN 🔤 Patient Name 🔤 Patient Type: Visit T                                                                    | ype ==                                |
|    | L002 11/12/2024   14: 0h 0m แลปนอก                                                                                                    |                                       |
|    |                                                                                                    |                                       |
|    |                                                                                                    |                                       |
|    |                                                                                                    |                                       |
|    |                                                                                                    |                                       |
|    |                                                                                                    |                                       |
|    |                                                                                                    |                                       |
|    | หากต้องการเรียกคิวที่ถูกพัก ให้ผู้ใช้งานกดที่ปุ่ม 🗘                                                                                                    |                                       |
|    | หากต้องการเรียกคิวที่ถูกพัก ให้ผู้ใช้งานกดที่ปุ่ม 🗘<br>สามารถกดปุ่ม 🔿 เพื่อส่งคิวไปยังจุดบริการถัดไป หรือกดปุ่ม < เพื่                                     | อส่งคิวไปยังจุดบริการก่อนหน้า         |
|    | หากต้องการเรียกคิวที่ถูกพัก ให้ผู้ใช้งานกดที่ปุ่ม ᅌ<br>สามารถกดปุ่ม 🔿 เพื่อส่งคิวไปยังจุดบริการถัดไป หรือกดปุ่ม < เพื่<br>3.4. การส่งต่อคิวไปยังคลินิกอื่น | อส่งคิวไปยังจุดบริการก่อนหน้า         |
| فر | หากต้องการเรียกคิวที่ถูกพัก ให้ผู้ใช้งานกดที่ปุ่ม<br>สามารถกดปุ่ม → เพื่อส่งคิวไปยังจุดบริการถัดไป หรือกดปุ่ม ← เพื่<br>3.4. การส่งต่อคิวไปยังคลินิกอื่น   | อส่งคิวไปยังจุดบริการก่อนหน้า         |
| śc | หากต้องการเรียกคิวที่ถูกพัก ให้ผู้ใช้งานกดที่ปุ่ม<br>สามารถกดปุ่ม → เพื่อส่งคิวไปยังจุดบริการถัดไป หรือกดปุ่ม ← เพื่<br>3.4. การส่งต่อคิวไปยังคลินิกอื่น   | อส่งคิวไปยังจุดบริการก่อนหน้า         |
| şc | หากต้องการเรียกคิวที่ถูกพัก ให้ผู้ใช้งานกดที่ปุ่ม<br>สามารถกดปุ่ม → เพื่อส่งคิวไปยังจุดบริการถัดไป หรือกดปุ่ม ← เพื่<br>3.4. การส่งต่อคิวไปยังคลินิกอื่น   | อส่งคิวไปยังจุดบริการก่อนหน้า         |

ให้ผู้ใช้งานกดที่ปุ่ม 🖽 เพื่อส่งรายการคิวไปยังคลินิกอื่น

L001

L002

11/12/2024 | 14:05... 0h 14m

11/12/2024 | 14:19... 0h 0m

แลปนอก

แลปนอก

| ENTISTRY |                         | Document Version |
|----------|-------------------------|------------------|
| ເລປ      | Select Clinic           | ×                |
| - 1      | เลือกสถานพยาบาลที่รักษา | ~                |
|          | บันทึก                  |                  |

จากนั้นให้ผู้ใช้งานเลือกสถานพยาบาลที่ต้องการส่งต่อคิว และกดปุ่ม

บันทึก